## How to look up Budget Balances

- 1. You will need the Budget Purpose number for your account. If you don't know it you can look it up using the <u>Crosswalk</u>. Be sure to take note of the Unit number if you have responsibility for more than one unit.
- 2. Connect to the <u>AIS Production</u> system.
- 3. Select the F.O. Responsibility Unit that corresponds to the Account you want to look up.
- 4. Double click "Inquiry".
- 5. Double click "Funds".
- 6. Change the Period to the current month.
- 7. Tab until the Find Accounts window pops up.
- 8. Enter the Budget Purpose number.
- 9. Enter the letter "T" on the Dept Act 1 line and tab so that a "T" also appears on the high side.
- 10. If you are looking up a State account you will also need to enter the fiscal year in the FFY line, otherwise leave it empty.

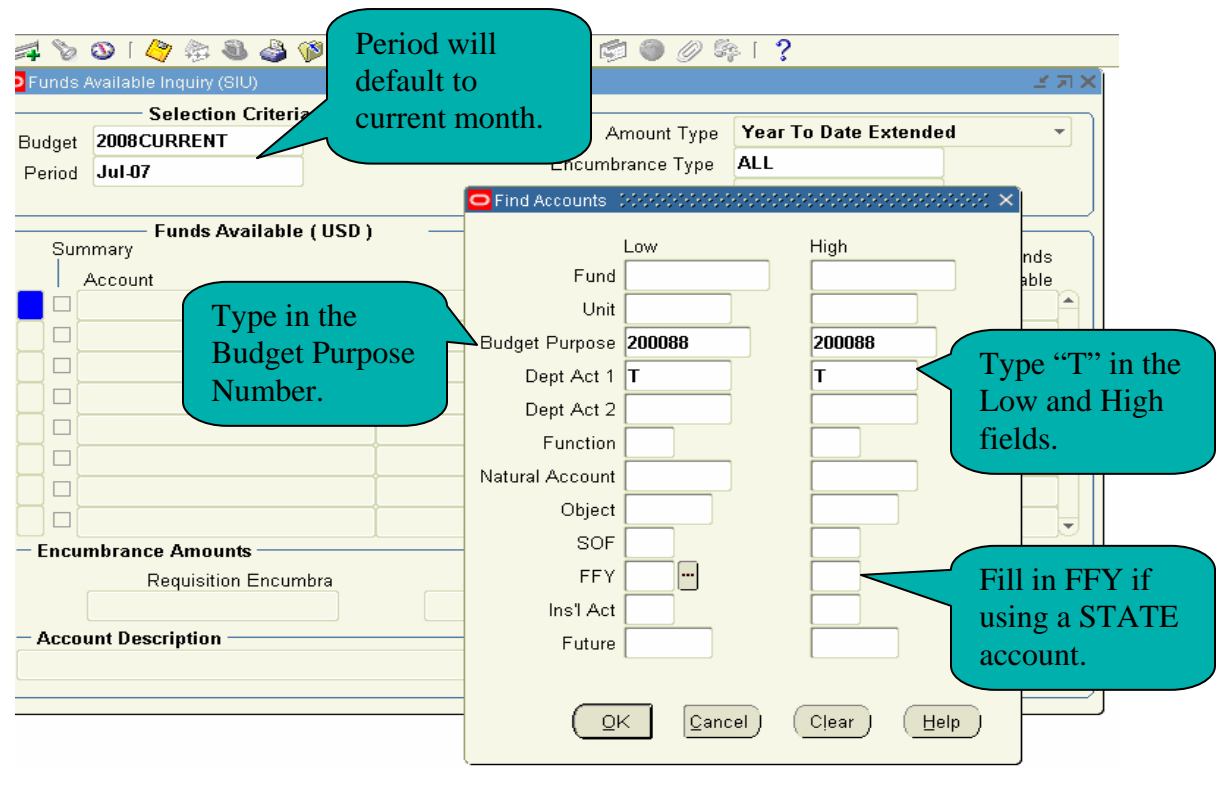

## How to look up Budget Balances

11. Click OK or hit the enter key. Your funds available will be displayed by Object code. To see the Object code you will need to arrow to the right side of the "Account" box. In the example below you can see that the third line is Object Code 4300.

|               | Selection Criteria    |                                 |             |                      |        |                       |  |
|---------------|-----------------------|---------------------------------|-------------|----------------------|--------|-----------------------|--|
|               | Budget 2008CURRENT    |                                 |             | Amount Type          |        | Year To Date Extended |  |
|               | Period                | Jul-07                          |             | Encumbrance Type     | ALL    |                       |  |
|               |                       |                                 |             | Account Level        | All    | <b>*</b>              |  |
| Scroll to     | _                     | Funds Available ( USD )         |             |                      |        |                       |  |
| locate object | Sum                   | imary                           |             |                      |        | Funds                 |  |
| anda          |                       | Account                         | Budget      | Encumbrance          | Actual | Available             |  |
| coue.         |                       | 2030088.23720.200088.T.T.16.450 | (17,735.00) | 0.00                 | 0.00   | (17,735.00) 📤         |  |
| <u> </u>      |                       | 030088.23720.200088.T.T.16.450  | (1,000.00)  | 0.00                 | 0.00   | (1,000.00)            |  |
|               | 🔲 🖂 🕅                 | 088.T.T.16.55000.4300.T.YY.T.T  | 5,000.00    | 0.00                 | 0.00   | 5,000.00              |  |
|               |                       | 030088.23720.200088.T.T.16.550  | 2,000.00    | 0.00                 | 0.00   | 2,000.00              |  |
|               |                       | 030088.23720.200088.T.T.16.550  | 3,000.00    | 0.00                 | 0.00   | 3,000.00              |  |
|               |                       | 030088.23720.200088.T.T.16.550  | 1,000.00    | 0.00                 | 0.00   | 1,000.00              |  |
|               |                       | 030088.23720.200088.T.T.16.550  | 4,000.00    | 0.00                 | 0.00   | 4,000.00              |  |
|               |                       | 030088.23720.200088.T.T.16.550  | 500.00      | 0.00                 | 0.00   | 500.00 👻              |  |
|               | - Encumbrance Amounts |                                 |             |                      |        |                       |  |
|               |                       | Requisition Encumbra            |             | Purchase Order Encum |        | Other                 |  |
|               |                       | 0.00                            |             | 0.00                 |        | 0.00                  |  |
|               | - Acco                | unt Description                 |             |                      |        |                       |  |